# Sistema de Controle de Bolsas e Auxílios – SCBA

Tela de Login

| BRASIL                                | Acesso à informação                                                |                                                                                                    |                             |
|---------------------------------------|--------------------------------------------------------------------|----------------------------------------------------------------------------------------------------|-----------------------------|
| S S S S S S S S S S S S S S S S S S S | CBA<br>a de Controle<br>sas e Auxilios                             | Sistema de Controle de Bol                                                                                                    | sas e Auxílios              |
|                                       |                                                                    | Estrangeiro Sem CPF<br>(With CPF)  CPF:  Senha:  Entrar  • Primeiro acesso, clique aqui  • Gerar nova senha  • Alterar minha senha |                             |
| Setor Banc<br>CNPJ 0088               | ário Norte, Quadra 2, Bloco L, Lo<br>9834/0001-08 - Copyright 2010 | ote 06, CEP 70040-020 - Brasília, DF<br>Capes. Todos os direitos reservados.                                                       | 🖉 🔮 🦻 🍪 🛛 v 1.18.8-SNAPSHOT |

Após o usuário acessar o link do SCBA, o sistema traz a tela de login. Deve ser informado o CPF e a senha de acesso. Depois disso, seleciona a opção "Entrar".

Caso seja o primeiro acesso, cabe ao beneficiário selecionar o link ">Primeiro acesso, clique aqui";

Caso tenha esquecido a senha, cabe ao beneficiário selecionar o link ">Recuperar minha senha". Através desta opção será encaminhada uma nova senha ao beneficiário. Caso queria alterar a senha de acesso, o beneficiário deve selecionar o link ">Alterar minha senha".

### Tela Primeiro Acesso – Sistema Segurança

| SISTEMAINTEG                                                                        | PES BEGINERANCE                                                                   |                                                                     | SEGURAN | ÇA |                        |
|-------------------------------------------------------------------------------------|-----------------------------------------------------------------------------------|---------------------------------------------------------------------|---------|----|------------------------|
| Cadastro Pessoa Esc                                                                 | ueci a Senha 🛛 Alterar Senha                                                      |                                                                     |         |    |                        |
| CPF:                                                                                | Cada                                                                              | stro de Estrangeiro sem CPF, Clique                                 | Aqui.   |    |                        |
| Nome mãe:                                                                           |                                                                                   |                                                                     |         |    |                        |
| Data Nascimento:                                                                    |                                                                                   |                                                                     |         |    |                        |
| Gênero:                                                                             | ©Masculino©Feminino                                                               |                                                                     |         |    |                        |
| E-mail:                                                                             |                                                                                   |                                                                     |         |    |                        |
| Digite o código abaix:<br>Considere as letras i<br>CONSIDERES<br>Solicitar cadastro | o para finalizar a solicitação<br>maiúsculas e minúsculas:<br><b>16</b><br>Limpar | de cadastro.                                                        |         |    |                        |
| Setor Bancário I<br>CNPJ 00889834                                                   | Norte, Quadra 2, Bloco L, Lote 0<br>/0001-08 - Copyright 2010 Cape                | 8, CEP 70040-020 - Brasília, DF<br>s. Todos os direitos reservados. |         |    | Versão:3.0.41-SNAPSHOT |

## Tela Alterar Senha – Sistema Segurança

| STEEMA INTEGRADO CAPES                                                      | SEGURANÇA                                                                                                    |                        |
|-----------------------------------------------------------------------------|----------------------------------------------------------------------------------------------------|------------------------|
| Cadastro Pessoa       Esqueci a Senha       Alter         CPF:              | rar Senha<br>Regras para a alteração de senha:<br>- A senha deve conter letras e números.<br>- A senha deve conter no mínimo 6 dígitos.<br>- A senha deve conter pelo menos 2 números e duas letras. |                        |
| Setor Bancário Norte, Quadra 2, Blox<br>CNPJ 00889824/0001-08 - Copyright 3 | o L, Lote 06, CEP 70040-020 - Brasilia, DF<br>2010 Capes. Todos os direitos reservados.                                                                                                    | Versão:3.0.41-SNAPSHOT |

Tela Gerar Nova Senha – Sistema Segurança

| SISTEMA INTEGRADO CAPES                                                                                             | SEGURANÇA                                     |
|----------------------------------------------------------------------------------------------------|-----------------------------------------------|
| Cadastro Pessoa Esqueci a Senha Alterar Senha                                                                       |                                               |
| CPF:<br>Digite o código abaixo para finalizar a solicitação de nova<br>Considere as letras maiúsculas e minúsculas: | senha.                                        |
| Solicitar Envio de nova senha                                                                                       |                                               |
|                                                                                                    |                                               |
| Setor Bancário Norte, Quadra 2, Bloco L, Lote 06, CEP 70<br>CNR 10938824/001/08 - Coursicht 2010 Courst Todra       | 040-020 - Brasilia, DF Versão:3.0.41-SNAPSHOT |

Após a autenticação das informações no Sistema SCBA, o sistema abrirá a tela abaixo

|                        |                   |                   |           |             | PAULO AFONS                        | O DE OLIVEIRA SOV | iero 🚬    |
|------------------------|-------------------|-------------------|-----------|-------------|------------------------------------|-------------------|-----------|
| Ajuda 👻                |                   |                   |           |             |                                    |                   |           |
| is Processos           |                   |                   |           |             |                                    |                   |           |
| 🔎 Pesquis              | ar                |                   |           |             |                                    |                   |           |
| Situação:              | Selecione         |                   | •         |             |                                    |                   |           |
| Programa:              | Selecione         |                   | -         | Edital:     | Selecione                          |                   |           |
| Número do<br>Processo: |                   |                   | Tipo d    | e Processo: | Selecione                          |                   |           |
| pesquisa avança        | da                |                   |           |             |                                    |                   |           |
|                        |                   |                   | Pesquisar | ipar        |                                    |                   |           |
|                        |                   |                   |           |             |                                    |                   |           |
| PAJT - 2014 - 2        | ° cronograma      |                   |           |             |                                    |                   | 1 Process |
| companhamento          | - Aguardando Impl | ementação         |           |             |                                    |                   | 1 Proces  |
| po Proces              | so                | Nome Beneficiário | País      | E           | IES Destino /<br>scola de Línguas: | Início            | Térm      |
|                        |                   |                   | Brasil    |             |                                    |                   |           |

O sistema exibirá o (s) processo (s) do (a) Coordenador e o mesmo deverá selecionar o processo desejado. O sistema exibirá a tela abaixo, **caso o(a) Coordenador(a) ainda não tenha** dado o aceite.

| Aceitação de Implementação                                                                                                    |                                                                                                    |  |  |  |
|----------------------------------------------------------------------------------------------------|----------------------------------------------------------------------------------------------------|--|--|--|
| Parabéns, seu projeto foi aprovado! Faltam apenas os seguintes passos para que você seja efetivamente um(a) pesquisador(a) CAPES.                                                           |                                                                                                    |  |  |  |
| 1 - CONFIRMAR DADOS DO E                                                                                                    | ROCESSO                                                                                                    |  |  |  |
| Número do Processo:                                                                                                    |                                                                                                    |  |  |  |
| IES de Destino:                                                                                                    | Período da vigência:                                                                                                    |  |  |  |
| 2 - ATUALIZAÇÃO DADOS BA                                                                                                    | NCÁRIOS                                                                                                    |  |  |  |
| Atualização dos Dados do Cartão                                                                                                    | Pesquisador                                                                                                    |  |  |  |
| Agência Bancária * :                                                                                                    | Selecione                                                                                                    |  |  |  |
| Endereço de Entrega * :                                                                                                    | Selecione                                                                                                    |  |  |  |
| 3 - ACEITAÇÃO DO TERMO D<br>Eu, c<br>Superior – CAPES, no âmbito do<br>no edital nº 70/2013 assumindo em caráter irr                                                                        | E COMPROMISSO<br>coordenador técnico do projeto<br>, atesto estar ciente e de acordo com as normas estabelecidas para projetos aprovados<br>revogável os compromissos e obrigações que se seguem: |  |  |  |
| 1. Acompanhamento do projeto;                                                                                                    |                                                                                                    |  |  |  |
| 2. Solicitação de cancelamento do projeto, em                                                                                                    | i caso de desistência do Bolsista Jovem Talento;                                                                                                    |  |  |  |
| 3. Implantação de bolsas e acompanhamento                                                                                                    | ) de bolsistas;                                                                                                    |  |  |  |
| <ol> <li>Solicitações a CAPES de qualquer alteração referente ao projeto, tais como mudança de cronograma, alterações na equipe técnica e realocação de recursos de<br/>custeio;</li> </ol> |                                                                                                    |  |  |  |
| E Mão utilizar reguração da quataia para aquiai                                                                                                    | año de moterial normanante:                                                                                                    |  |  |  |
| TERMO DE RESPONSABILIDADE                                                                                                    | n como dos termos de minha concessão.                                                                                                    |  |  |  |
| Informo que as informações prestadas sa                                                                                                    | o verdadenas, assuminuo miena responsabilidade pelas mesmas.                                                                                                    |  |  |  |
|                                                                                                    | Confirmar Aceite Desistir 🗲 Voltar                                                                                                    |  |  |  |

#### O usuário deverá:

- a) Informar Agência do Banco do Brasil e Endereço para a Entrega do Cartão Pesquisador
- b) Ler o termo de compromisso
- c) Selecionar a opção :
  - 'Confirmar Aceite' ou 'Desistir' ou 'Discordar dos Dados'

#### Tela Confirmar Aceite – Aceite

|                                                                                                    | Confirmação X                                                         |                                                                                                    |  |  |  |
|----------------------------------------------------------------------------------------------------|-----------------------------------------------------------------------|----------------------------------------------------------------------------------------------------|--|--|--|
| Pelo presente Termo de Compromisso, eu, FERI<br>bairro JD. SANTA GENEBRA, na cidade de Cam<br>SÃO CARLOS, declaro aceitar a bolsa de estudo<br>DESTINO NÃO INFORMADO) no período de 07/20                                                                             | Informe sua senha<br>Senha:                                           | ), AP 73-A - RUA DOS GUATÁS, 250, AP 73-A no A<br>liscente do(a) UNIVERSIDADE FEDERAL DE<br>DESTINO NÃO INFORMADO), País (PAÍS<br>gações que se seguem: |  |  |  |
| <ol> <li>Dedicar-me integral e exclusivamente ao dese<br/>quaisquer alterações que almejo ou que possan</li> </ol>                                                                                                    | Sim                                                                   | onsultando previamente a CAPES sobre                                                                                                    |  |  |  |
| 2. Não interromper ou desistir do programa sem                                                                                                    | que sejam nomecidas e aconnidas pela Diretoria Coregiada da GALEO a   | a justificativas para análise do caso.                                                                                                    |  |  |  |
| 3. Quando na condição de servidor público da União, Estado, Município, Autarquias ou Fundações Públicas, observar o disposto do decreto nº 91.800, de 18/10/1958, bem como parágrafos 1º e 2º do artigo 95 da lei 8.112, de 11/12/1990.                               |                                                                       |                                                                                                    |  |  |  |
| TERMO DE RESPONSABILIDADE<br>Declaro estar ciente do termo acima e bem como dos termos de minha concessão.<br>Informo que as informações prestadas são verdadeiras, assumindo inteira responsabilidade pelas mesmas.<br>Confirmar Aceite Desistir Discordar dos Dados |                                                                       |                                                                                                    |  |  |  |
| Setor Bancário Norte, Quadra 2, Bloco L, Lote<br>CNPJ 00889834/0001-08 - Copyright 2010 Cap                                                                                                    | 06, CEP 70040-020 - Brasilia, DF<br>es. Todos os direitos reservados. | 🖉 🤨 🦻 🥑 v 1.18.8-SNAPSHOT                                                                                                    |  |  |  |

O usuário deverá digitar a senha para 'Confirmar o Aceite'

#### Tela Desistir – Aceite

|                                                                                                    | Confirmação X                                                                                                    |                                                                                                    |
|----------------------------------------------------------------------------------------------------|----------------------------------------------------------------------------------------------------|----------------------------------------------------------------------------------------------------|
| Pelo presente Termo de Compromisso, eu, FERI<br>bairro JD. SANTA GENEBRA, na cidade de Camp<br>SÃO CARLOS, declaro aceitar a bolsa de estudo<br>DESTINO NÃO INFORMADO) no período de 07/20 | Você confirma a desistência? Escreva o motivo.                                                                                                    | ), AP 73-A - RUA DOS GUATÁS, 250, AP 73-A no<br>iscente do(a) UNIVERSIDADE FEDERAL DE<br>DE STINO NÃO INFORMADO), País (PAÍS<br>gações que se seguem: |
| <ol> <li>Dedicar-me integral e exclusivamente ao dese<br/>quaisquer alterações que almejo ou que possan</li> </ol>                                                                         | h.                                                                                                    | onsultando previamente a CAPES sobre                                                                                                    |
| 2. Não interromper ou desistir do programa sem                                                                                                    | Senha:                                                                                                    | justificativas para análise do caso.                                                                                                    |
| <ol> <li>Quando na condição de servidor público da Ur<br/>bem como parágrafos 1° e 2° do artigo 95 da lei</li> </ol>                                                                       | Sim Não                                                                                                    | posto do decreto nº 91.800, de 18/10/1958,                                                                                                    |
| TERMO DE RESPONSABILIDADE                                                                                                    | omo dos termos de minha concessão.<br>ordadeiras, assumindo inteira responsabilidade pelas mesmas.<br>Confirmar Aceite Desistir Discordar dos Dados 4 Voltar |                                                                                                    |
| Setor Bancário Norte, Quadra 2, Bloco L, Lote (<br>CNPJ 00889834/0001-08 - Copyright 2010 Cap                                                                                              | 98, CEP 70040-020 - Brasília, DF<br>es. Todos os direitos reservados.                                                                                        | 🖉 🥹 🧐 🥘 v 1.18.8-SNAPSHOT                                                                                                    |

O usuário deverá digitar o motivo e a a senha para 'Desistir do Aceite'

### Tela Discordar dos Dados – Aceite

|                                                                                                    | Confirmação X                                                                                                    |                                                                                                    |
|----------------------------------------------------------------------------------------------------|----------------------------------------------------------------------------------------------------|----------------------------------------------------------------------------------------------------|
| Pelo presente Termo de Compromisso, eu, FERN<br>bairro JD. SANTA GENEBRA, na cidade de Cam<br>SÃO CARLOS, declaro aceitar a bolsa de estudo   | Você confirma a discordância? Escreva o motivo.                                                                                                    | ), AP 73-A - RUA DOS GUATÁS, 250, AP 73-A no A<br>liscente do(a) UNIVERSIDADE FEDERAL DE<br>DESTINO NÃO INFORMADO), País (PAÍS |
| DESTINO NAO INFORMADO) no penodo de 07/20<br>1. Dedicar-me integral e exclusivamente ao dese<br>quaisquer alterações que almejo ou que possan |                                                                                                    | gaçoes que se seguem:<br>)nsultando previamente a CAPES sobre                                                                  |
| 2. Não interromper ou desistir do programa sem                                                                                                | Senha:                                                                                                    | justificativas para análise do caso.                                                                                           |
| <ol> <li>Quando na condição de servidor público da Ur<br/>bem como parágrafos 1° e 2° do artigo 95 da lei</li> </ol>                          | Sim Não                                                                                                    | posto do decreto nº 91.800, de 18/10/1958,                                                                                     |
| TERMO DE RESPONSABILIDADE                                                                                                    | omo dos termos de minha concessão.<br>erdadeiras, assumindo inteira responsabilidade pelas mesmas.<br>Confirmar Aceite Desistir Discordar dos Dados 🗲 Voltar | 1                                                                                                    |
| Setor Bancário Norte, Quadra 2, Bloco L, Lote<br>CNPJ 00889834/0001-08 - Copyright 2010 Cap                                                   | 08, CEP 70040-020 - Brasília, DF<br>es. Todos os direitos reservados.                                                                                        | 🖉 🧿 📎 🤯 v 1.18.8-SNAPSHOT                                                                                                    |

O usuário deverá digitar o motivo e a a senha para 'Discordar dos Dados do Aceite'